## Practice 19 Ans

1. Find the critical value  $z_{\alpha/2}$  needed to construct a(n) 80% confidence interval.

## Finding alpha: 1 - 0.80 = 0.20 Therefore, $\alpha/2 = 0.10$

## Check Z score table for Z - score that corresponds to $\alpha/2$ (negative) or $1 - \alpha/2 = 0.90$ (positive).

| -1.4 | .0808 | .0793 | .0778 | .0764 | .0749 | .0735 | .0721 | .0708 | .0694 | .0681 |
|------|-------|-------|-------|-------|-------|-------|-------|-------|-------|-------|
| -1.3 | .0968 | .0951 | .0934 | .0918 | .0901 | .0885 | .0869 | .0853 | .0838 | .0823 |
| -1.2 | .1151 | .1131 | .1112 | .1093 | .1075 | .1056 | .1038 | .1020 | .1003 | .0985 |
| -1.1 | .1357 | .1335 | .1314 | .1292 | .1271 | .1251 | .1230 | .1210 | .1190 | .1170 |
| -1.0 | .1587 | .1562 | .1539 | .1515 | .1492 | .1469 | .1446 | .1423 | .1401 | .1379 |

Answer: −1.28

Notice that  $1 - \alpha/2 = 0.90$  corresponds to 1.28. Explain why.

|     |       |       |       |       | . ,   |       |       |       |       |       |
|-----|-------|-------|-------|-------|-------|-------|-------|-------|-------|-------|
| 1.0 | .8413 | .8438 | .8461 | .8485 | .8508 | .8531 | .8554 | .8577 | .8599 | .8621 |
| 1.1 | .8643 | .8665 | .8686 | .8708 | .8729 | .8749 | .8770 | .8790 | .8810 | .8830 |
| 1.2 | .8849 | .8869 | .8888 | .8907 | .8925 | .8944 | .8962 | .8980 | .8997 | .9015 |
| 1.3 | .9032 | .9049 | .9066 | .9082 | .9099 | .9115 | .9131 | .9147 | .9162 | .9177 |
| 1.4 | .9192 | .9207 | .9222 | .9236 | .9251 | .9265 | .9279 | .9292 | .9306 | .9319 |

On Calculators, finding critical values using Inv Norm:

| CASIO9750:<br>Inverse Normal<br>Data :Variable<br>Tail :Left<br>Area :0.1<br>of :1<br>P :0<br>Save Res:None<br>None LIST | Inverse Normal<br>xInv=-1.2815516 | T184<br>invNorm<br>area:0.10<br>µ:0<br>σ:1<br>Paste | invNorm(0.10,0,1)<br>-1.281551567 |
|----------------------------------------------------------------------------------------------------|-----------------------------------|-----------------------------------------------------|-----------------------------------|
|----------------------------------------------------------------------------------------------------|-----------------------------------|-----------------------------------------------------|-----------------------------------|

2. A study of 55 apple trees showed that the average number of apples per tree was 725. The standard deviation of the population is 100. Which of the following is the 80% confidence interval for the mean number of apples per tree for all trees?

n = 55  $\bar{x} = 725$   $\sigma = 100$  80% CI

$$\bar{x} \pm Z_{\alpha/2} \frac{\sigma}{\sqrt{n}}$$

 $725 \pm 1.28 \frac{100}{\sqrt{55}}$ 

 $(707.7, 742.3) \approx (708, 742)$ 

| CASI09750:                                                                                                    |                    | <i>T1</i> 84                                                                      | ZInterval                |
|----------------------------------------------------------------------------------------------------|--------------------|-----------------------------------------------------------------------------------|--------------------------|
| 1. F4 for INTR                                                                                                  | 1-Sample_ZInterval | 1. Press STAT                                                                     | (707.72,742.28)<br>x=725 |
| 2. F1 for Z                                                                                                    | Right=707.719562   | 2. TESTS                                                                          | n=55                     |
| 3. F1 for 1-S                                                                                                   | ž =725             | 3. Select 7: Z-Interval                                                           |                          |
| 1-Sample ZInterval<br>Data :Variable<br>C-Level :0.8<br>o :100<br>x :725<br>n :55<br>Save Res:None<br>None LTST | n -55              | Zinterval<br>Inpt:Data Stats<br>o:100<br>x:725<br>n:55<br>C-Level:.8<br>Calculate |                          |

3. A college admissions officer takes a simple random sample of 80 entering freshmen and computes their mean mathematics SAT score to be 455. Assume the population standard deviation is  $\sigma = 113$ .

Construct a 95% confidence interval for the mean mathematics SAT score for the entering freshmen class.

95%*CI*, n = 80,  $\bar{x} = 455$   $\sigma = 113$ Finding alpha: 1 - 0.95 = 0.05Therefore,  $\alpha/2 = 0.025$ -2.0 .0228 .0222 .0217 .0212 .0207 .0202 .0197 .0192 .0188 .0183 -1.9 .0287 .0281 .0274 .0268 .0262 .0256 .0244 .0239 .0233 .0250 -1.8 .0359 .0351 .0344 .0336 .0329 .0322 .0314 .0307 .0301 .0294 Answer: -1.96 $\bar{x} \pm Z_{\alpha/2} \frac{\sigma}{\sqrt{n}}$  $455 \pm 1.96 \frac{113}{\sqrt{80}}$ (430, 480)*CASI0*9750: TI84 ZInterval 1. F4 for INTR 1-Sample\_ZInterval 1. Press STAT (430.24,479.76)

| 2. F1 for Z<br>3. F1 for 1-S                                                                                     | Left =430.238238<br>Right=479.761762<br>x =455 | 2. TESTS<br>3. Select 7: Z-Interval                                                 | x=455<br>n=80 |
|----------------------------------------------------------------------------------------------------|------------------------------------------------|-------------------------------------------------------------------------------------|---------------|
| 1-Sample ZInterval<br>Data :Variable<br>C-Level :0.95<br>0 :113<br>2 :455<br>n :80<br>Save RestNone<br>None LIST | n =80                                          | ZInterval<br>Inpt:Data Stats<br>σ:113<br>x̄:455<br>n:80<br>C-Level:.95<br>Calculate |               |

**4.** The three confidence intervals below were constructed from the same sample. One of them was computed at a confidence level of 90%, another at a confidence level of 95%, and another at a confidence level of 98%. Which is the confidence level at 98%?

A)  $38.6 < \mu < 43.4$  B)  $38.2 < \mu < 43.8$  C)  $39.0 < \mu < 43.0$  D) cannot be determined

A confidence interval is a range of values around a sample statistic that is used to estimate the true population parameter with a certain level of confidence. A confidence interval gets wider as the confidence level increases.

In this question, find the difference between the two extremes: the larger difference corresponds to the 98% For A) 43.4 - 38.6 = 4.8 For B) 43.8 - 38.2 = 5.6 For C) 43.0 - 39.0 = 4.0 Answer is **B** 

5. A random sample of 9 TI-89 Titanium calculators being sold over the internet had the following prices, in dollars:

153, 146, 141, 161, 144, 152, 139, 154, 128

Assume the population standard deviation is  $\sigma = 27$  and that the population is approximately normal. Construct a 90% confidence interval for the mean price for all the TI-89's being sold over the internet.

Answer:

If you don't use a graphing calculator, find the sample mean,  $\bar{x} = 146.4$ The sample size, n = 9

The  $Z_{\alpha/2} = 1.645$  for 90% CIs

 $\bar{x} \pm Z_{\alpha/2} \frac{\sigma}{\sqrt{n}}$ 

 $146.6 \pm 1.645 \frac{27}{\sqrt{9}}$ 

(131.6, 161.2)

| <i>CASI0</i> 9750:<br>1. Enter Data on L1<br>2. F4 for INTR<br>2. F1 for Z<br>3. F1 for 1-S<br>4. F1 for Data: list | 1-Sample ZInterval<br>Left =131.640762<br>Right=161.248127<br>Ā =146.444444<br>sx =9.83756971<br>n =9 | <i>TI</i> 84<br>1. Enter Data on L1<br>2. Press STAT<br>2. TESTS<br>3. Select 7: Z-Interval<br>4. Select DATA         | <b>ZInterval</b><br>(131.64,161.25)<br>$\bar{x}$ =146.4444444<br>Sx=9.837569709<br>n=9 |
|----------------------------------------------------------------------------------------------------|----------------------------------------------------------------------------------------------------|----------------------------------------------------------------------------------------------------|----------------------------------------------------------------------------------------|
| 1-Sample ZInterval<br>Data :List<br>C-Level :0.9<br>d :27<br>List :List1<br>Freq :1<br>Save Res:None<br>None LIST   |                                                                                                    | 5. Press Enter<br><b>ZInterval</b><br>Inpt: <b>Data</b> Stats<br>σ:27<br>List:L1<br>Freq:1<br>C-Level:.9<br>Calculate |                                                                                        |

6. The prices (in dollars) for a graphing calculator are shown below for 8 online vendors. Estimate the true mean price for this particular calculator with 95% confidence. Assume the population standard deviation is  $\sigma = 32$ .

130, 157, 124, 124, 145, 136, 126, 144

Answer:

If you don't use a graphing calculator, find the sample mean,  $\bar{x} = 135.75$ The sample size, n = 8The  $Z_{\alpha/2} = 1.96$  for 95% CIs

$$\bar{x} \pm Z_{\alpha/2} \frac{\sigma}{\sqrt{n}}$$
  
135.75  $\pm 1.96 \frac{32}{\sqrt{8}}$   
(113.6, 157.9)

On Graphing Calculators:

| CASI09750:           |                                     | <i>TI</i> 84            | ZInterval        |
|----------------------|-------------------------------------|-------------------------|------------------|
| 1. Enter Data on L1  | 1-Sample ZInterval                  | 1. Enter Data on L1     | (113.58, 157.92) |
| 2. F4 for INTR       | Right=157.924461                    | 2. Press STAT           | Sx=12.00892525   |
| 2. F1 for Z          | $\bar{x}$ =135.75<br>sr =12.0089253 | 2. TESTS                | n=8              |
| 3. F1 for 1-S        | n =8                                | 3. Select 7: Z-Interval |                  |
| 4. F1 for Data: list |                                     | 4. Select DATA          |                  |
| 1-Sample ZInterval   |                                     | 5. Press Enter          |                  |
| C-Level :0.95        |                                     | ZInterval               |                  |
| 6 :32                |                                     | Inpt:Defe Stats<br>σ:32 |                  |
| Freq :1              |                                     | List:L1                 |                  |
| Save Res:None        |                                     | Freq:1<br>C-Level: 95   |                  |
| Inous Tanda          |                                     | Calculate               |                  |
|                      |                                     |                         |                  |